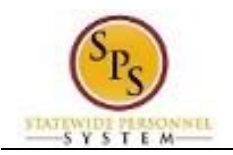

# Start Disciplinary Action on a Worker

#### Procedure:

- 1. Type the name of the employee for whom you need to enter a disciplinary action in the search field.
- 2. Click the search Q icon.
- 3. Click the worker name hyperlink.
- 4. Click the **Related Actions and Preview** button.

# Professional Profile for Worker - Profile View

| Available Actions                              | Worker Brya<br>(T1000334)                  | /an Adams 🛛 🔎 🕼 👘<br>)          |                                          | am .               | Ø               | Hank Williams-T (T100000 |
|------------------------------------------------|--------------------------------------------|---------------------------------|------------------------------------------|--------------------|-----------------|--------------------------|
| Business Process<br>Compensation<br>Job Change | Contact<br>Work Address                    |                                 |                                          | re - 301 W. Prestr |                 |                          |
| Organization                                   |                                            | 9 301 W. Preston Street         |                                          | ormance            | Career          |                          |
| Payroll Interface<br>Personal Data             | View Team                                  | Baltimore,<br>United Sta        | MD 21201<br>tes of America               | iger History       | Management Chai | n Organizat              |
| Talent<br>Worker History                       | View Skills and Exp<br>Start Performance F | perience<br>Review              | Jivision G                               |                    |                 |                          |
| Favorite<br>Integration IDs                    | View Employee Rev<br>Start Disciplinary Ac | Action T (T1000001)             |                                          |                    |                 |                          |
| Security Profile                               | Location Q<br>Time in Position 1           | Baltimore - 3<br>1 year(s), 2 m | 301 W. Preston St<br>nonth(s), 16 day(s) |                    |                 |                          |
|                                                | ● Talent                                   |                                 |                                          |                    |                 |                          |
|                                                |                                            |                                 |                                          |                    |                 |                          |

5. Hover over Talent and then click Start Disciplinary Action.

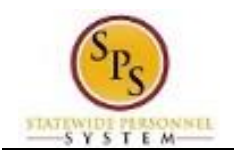

hyperlink.

## Start Disciplinary Action for Employee

|                          |                   | 20000.U     |  |
|--------------------------|-------------------|-------------|--|
| mployee                  | * pryan Adams (11 | (UUU334) 5E |  |
| eview Template           | * search          | 〈王          |  |
| isciplinary Action Reas  | ons * aearch      | E           |  |
| elated Disciplinary Acti | ons search        | Œ           |  |
| eriod Start Date         | * <u>_/_/</u> @   |             |  |
| eriod End Date           | * _/_/ 1          |             |  |
| triod End Date           | * _/ 1            |             |  |
|                          |                   |             |  |

- 6. Click the search prompt (IIII) to the right of the Review Template field.
- 7. Click the Disciplinary Actions

#### Start Disciplinary Action for Employee

| mployee                    | * Bryan Adams (T1000334) | Œ    |                            |   |                 |
|----------------------------|--------------------------|------|----------------------------|---|-----------------|
| eview Template             | * search                 | <= < | search                     | Q |                 |
| sciplinary Action Reasons  | * search                 | Œ    | Top > Disciplinary Actions |   |                 |
| lated Disciplinary Actions | search                   | ()   | Denial of Annual Increment |   |                 |
| eriod Start Date           | * =                      |      | Forfeiture of Annual Leave |   |                 |
| riod End Date              | * _/_/ =                 |      | Suspension Without Pay     |   |                 |
|                            |                          |      | Written Reprimand          |   |                 |
|                            |                          |      |                            |   |                 |
| 0                          |                          |      |                            | - | View Comment    |
| enter your comm            |                          |      |                            |   | Process History |

- 8. Select the template that corresponds to the disciplinary action you need to enter.
  9. Click the search prompt (1) to the right of the Disciplinary Action Reasons field.
  10. Click the **United States of America** hyperlink.
  11. Select the same option that you entered in the Review Template field.
- 12. Select the disciplinary action in the list that corresponds to the reason on the form.

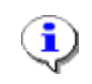

**Information**: If you cannot find the reason that relates to the disciplinary action that's on the Disciplinary Action form, please select the reason "Other" and add a brief description of the reason in the comment section.

- 13. If needed, select each reason listed on the form. There can be multiple entries in this field.
- 14. If there was a previous disciplinary action related to this one, use the prompt to search for and select that action from this list.

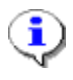

**Information**: You will only find a related disciplinary action in the search field, if the worker had a prior related issue.

- 15. Use the Calendar icon to select the start date for the disciplinary period.
- 16. Use the Calendar icon to select the end date for the disciplinary period.

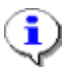

**Information**: The Start Date and End Date should be entered into Workday as the same date. This date refers to the date of the Disciplinary Action.

## Start Disciplinary Action for Employee

| Employee                      | Bryan Adams (T1000334)                                                                | (E)           |                                                     |
|-------------------------------|---------------------------------------------------------------------------------------|---------------|-----------------------------------------------------|
| Review Template *             | Written Reprimand                                                                     | 〈王            |                                                     |
| Disciplinary Action Reasons * | search                                                                                | <=            |                                                     |
|                               | Unsatisfactory Performance (Un<br>States of America)     Attendance (United States of | ited          |                                                     |
|                               | America)                                                                              |               |                                                     |
| Related Disciplinary Actions  | search                                                                                | <=            |                                                     |
|                               | X Written Reprimand: Bryan<br>Adams (T1000334)                                        |               |                                                     |
| Period Start Date *           | 09/15/2014 創                                                                          |               |                                                     |
| Period End Date *             | 09/22/2014 館                                                                          |               |                                                     |
| enter your commer             | n                                                                                     |               | View Comments (<br>Process History<br>Related Links |
|                               |                                                                                       | Submit Cancel |                                                     |
|                               |                                                                                       |               |                                                     |
|                               |                                                                                       |               |                                                     |
|                               |                                                                                       |               |                                                     |

17. If needed, type a comment in the Comment field.

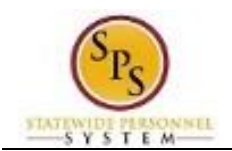

## Start Disciplinary Action for Employee

| mployee                      | * | Brvan Adams (T1000334)                                                        | 3 |  |  |
|------------------------------|---|-------------------------------------------------------------------------------|---|--|--|
| leview Template              | * | Written Reprimand                                                             | I |  |  |
| isciplinary Action Reasons   | * | search                                                                        | Ξ |  |  |
|                              |   | <ul> <li>Unsatisfactory Performance (United<br/>States of America)</li> </ul> | d |  |  |
|                              |   | X Attendance (United States of<br>America)                                    |   |  |  |
| Related Disciplinary Actions |   | search (                                                                      | I |  |  |
|                              |   | X Written Reprimand: Bryan<br>Adams (T1000334)                                |   |  |  |
| Period Start Date            | * | 09/15/2014 飽                                                                  |   |  |  |
| eriod End Date               | + | 09/22/2014 節                                                                  |   |  |  |

nce will be on Friday, September 19, 2014 from 6.

18. Click the Submit

Submit button.

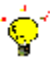

**Tip:** If you do not want to submit the request at this point, you can also click one of the following buttons:

© 2014 Workday, Inc. All rights re

- Click Save for Later to save your changes but not submit.
- Click **Cancel** to cancel the process and start at another time.

## Start Disciplinary Action for Employee

|      |                                                             | workday.                                                  | Hank Williams-1 (T1000001) 💓 1      |
|------|-------------------------------------------------------------|-----------------------------------------------------------|-------------------------------------|
|      | Start Disciplinary Action Confirmation                      | on Written Reprimand: Bryan Adams (T1000                  | 0334) \cdots 🛛 🖾                    |
|      | Up Next                                                     | Do Another                                                |                                     |
|      | Hank Williams-T                                             | Start Disciplinary Action for Employee                    |                                     |
|      | Complete Manager Evaluation<br>Due Date 09/17/2014          |                                                           |                                     |
|      | Open                                                        |                                                           |                                     |
|      | Details and Process                                         |                                                           |                                     |
|      |                                                             |                                                           |                                     |
|      |                                                             |                                                           |                                     |
|      | System Status: The next Weekly Service Update and Quarterly | Maintenance will be on Friday, September 19, 2014 from 6: | © 2014 Workday, Inc. All rights re- |
|      | Open                                                        |                                                           |                                     |
| Onen | button                                                      |                                                           |                                     |

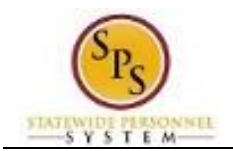

## **Complete Manager Evaluation**

| Complete Manager Evaluation Manager Evaluation: Written Reprimand: Bryan Adams<br>(T1000334)<br>Go to Guided Editor IIII<br>Go to Guided Editor IIIII<br>Go to Summary Editor IIII | Review Period<br>09/15/2014 - 09/15/2014 |
|----------------------------------------------------------------------------------------------------|------------------------------------------|
| Review Period<br>09/15/2014 - 0                                                                                                    | Review Period<br>09/15/2014 - 09/15/2014 |
| Go to Guided Editor 🐌 Go to Summary Editor 🇮                                                                                                    |                                          |
|                                                                                                    |                                          |
| A simple step-by-step guide Edit everything on one page                                                                                                    |                                          |
| Go to Guided Editor Go to Summary Editor                                                                                                    |                                          |

| System Status: The next Weekly Service Up | date and Quarterly Maintenance will be on Friday, September 19, 2014 from 6 | © 2014 Workday, Inc. All rights reserved. |
|-------------------------------------------|-----------------------------------------------------------------------------|-------------------------------------------|
| 20. Click the Go to Guided Editor         | Go to Guided Editor                                                         | button.                                   |

Complete Manager Evaluation

|                                              | M                                                                                   |                                                                                                    | v                              | -     |
|----------------------------------------------|-------------------------------------------------------------------------------------|----------------------------------------------------------------------------------------------------|--------------------------------|-------|
| Complete Ma<br>(T1000334)                    | anager Evaluation M                                                                 | anager Evaluation: Written Reprimand: Br                                                                                  | ryan Adams                     | 1     |
|                                              |                                                                                     |                                                                                                    | Review Period 09/15/2014 - 09/ | 15/20 |
|                                              |                                                                                     |                                                                                                    |                                |       |
| Disciplinary Actio                           | Disciplinary Actions                                                                | Summary                                                                                                    |                                |       |
| Disciplinary Actio Disciplinary Action Infor | Disciplinary Actions mation Disciplinary Action Reason.                             | Summary<br>Attendance (United States of America); Unsatisfactory Performance                                              | e (United States of America)   |       |
| Disciplinary Actio Disciplinary Action Infor | Disciplinary Actions mation Disciplinary Action Reason Related Disciplinary Actions | Summary<br>Attendance (United States of America), Unsatisfactory Performance<br>Written Reprinand: Bryan Adams (T1003334) | e (United States of America)   |       |

21. Confirm that the information on the screen matches the disciplinary form sent to you by the manager.

© 2014 Wor

ce Update and Quarterly Maintenance will be on Friday, September 19, 2014 from 6....

22. You do not have to enter or update any information on this page. Click the Next button.

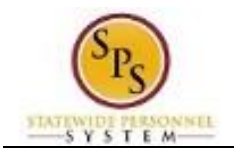

# Complete Manager Evaluation

|     |                   | Implementation - stateofmarylar | nd4                            |                                                          |                            | ۲                    |            |          |
|-----|-------------------|---------------------------------|--------------------------------|----------------------------------------------------------|----------------------------|----------------------|------------|----------|
|     |                   | E Q bryan adams                 |                                | workday.                                                 | Hank Williams T (T1000001) | I 🖉                  |            |          |
|     |                   | Complete M<br>(T1000334         | Manager Evaluation             | Manager Evaluation: Written Repriman                     | nd: Bryan Adams            |                      |            |          |
|     |                   |                                 |                                |                                                          | Review Per<br>09/15/201    | od<br>4 - 09/22/2014 |            |          |
|     |                   | Disciplinary Action I 🛷         | Disciplinary Acti              | Summary                                                  |                            |                      |            |          |
|     |                   | Disciplinary Actions            |                                |                                                          |                            |                      |            |          |
|     |                   |                                 | $\oplus$                       |                                                          |                            |                      |            |          |
|     |                   |                                 |                                |                                                          | Back                       | Next                 |            |          |
|     |                   |                                 |                                |                                                          |                            |                      |            |          |
|     |                   |                                 |                                |                                                          |                            |                      |            |          |
|     |                   |                                 |                                |                                                          |                            |                      |            |          |
|     |                   |                                 |                                |                                                          |                            |                      |            |          |
|     |                   | System Status: The next Weekly  | Service Update and Quarterly N | Maintenance will be on Friday, September 19, 2014 from 6 | © 2014 Workday, Inc.       | All rights reserved. |            |          |
| 23  | You do not have t | o optor or u                    | ndata anv                      | information on this p                                    | ago Click th               | o Novt               | Next       | button   |
| 23. | Tou do not nave t |                                 |                                | inionnation on this pa                                   | aye. Click li              |                      |            | Dutton.  |
| 24. | Click the Submit  | Submit                          | button.                        |                                                          |                            |                      |            |          |
|     | 1                 |                                 |                                |                                                          |                            |                      |            |          |
|     | 🎽 🛛 Tip: li       | f you do not                    | t want to s                    | ubmit the request at t                                   | his point, you             | ı can als            | o click on | e of the |
|     |                   | ing buttons                     | :<br>or to covo                | vour changes but not                                     | cubmit                     |                      |            |          |
|     |                   | ave for Lau                     | ei iu save                     | your changes but not                                     | Submit                     |                      |            |          |
|     |                   |                                 |                                | coo anu iniish it al an                                  |                            |                      |            |          |
| 25. | Click the Done    | Done                            | outton.                        |                                                          |                            |                      |            |          |

26. The System Task is complete.